## Erstellung von Beitragen

| Tennis ClubGrün-Weiß Dringenberg e.V. |                  |                    |                |                       |                         |          |  |   |  |  |
|---------------------------------------|------------------|--------------------|----------------|-----------------------|-------------------------|----------|--|---|--|--|
|                                       |                  |                    |                |                       |                         |          |  | = |  |  |
| Aktuelles                             |                  |                    |                |                       |                         |          |  |   |  |  |
|                                       |                  |                    |                |                       |                         |          |  |   |  |  |
|                                       |                  |                    |                |                       |                         |          |  |   |  |  |
| Einladung zur Generalversamm          | lung             |                    |                |                       |                         |          |  |   |  |  |
| Liebe Tennisfreunde,                  |                  |                    |                |                       |                         |          |  |   |  |  |
| rum Auffahr dar Commerceisen 2017     | laden wir sehr l | herzlich zur diesj | ährigen Genera | lversammlung am Samst | ag, 11.03.2017, 19:00 U | hr, ein. |  |   |  |  |

Um einen Beitrag für alle Vereinsmitglieder auf der Webseite zu erstellen und zu veröffentlichen sind nur wenige Schritte notwendig:

## 1. Login im Mitgliederbereich:

| RANIS CCCR<br>RECEIPTION | Tennis Club<br>Grün-Weiß Dringenberg e.V. |           |          |                    |                |                     |                   |   |  |  |  |  |
|--------------------------|-------------------------------------------|-----------|----------|--------------------|----------------|---------------------|-------------------|---|--|--|--|--|
|                          | номе                                      | AKTUELLES | VEREIN ~ | MANNSCHAFTEN 🗸     | TENNISANLAGE 🗸 | SERVICE & KONTAKT ~ | MITGLIEDERBEREICH | ≡ |  |  |  |  |
|                          |                                           |           | admin    |                    |                | ₽.                  |                   |   |  |  |  |  |
|                          |                                           |           | ••••••   |                    |                |                     |                   |   |  |  |  |  |
|                          |                                           |           |          | Angemeldet bleiber | 1              |                     |                   |   |  |  |  |  |
|                          |                                           |           |          | Anmelden           |                |                     |                   |   |  |  |  |  |

2. Wählen der Option "Neuer Beitrag"

| REPORTER ST | Tennis Club<br>Grün-Weiß Dringenberg e.V. |           |          |                |                |                     |                                                 |  |  |  |  |
|-------------|-------------------------------------------|-----------|----------|----------------|----------------|---------------------|-------------------------------------------------|--|--|--|--|
|             | HOME                                      | AKTUELLES | VEREIN 🛩 | MANNSCHAFTEN 🗸 | TENNISANLAGE 🗸 | SERVICE & KONTAKT ~ |                                                 |  |  |  |  |
| Profil      |                                           |           |          |                |                |                     | Neuer Beitrag<br>Logout<br>Platzbelegung ändern |  |  |  |  |

3. Zunächst ist ein beliebiger Titel für den Beitrag festzulegen.

|                                         | Abbrechen         |                  |                             |            |        |           |
|-----------------------------------------|-------------------|------------------|-----------------------------|------------|--------|-----------|
| Inhalt Veröffentlichen                  | Sprache Metadaten |                  |                             |            |        |           |
| Titel *                                 |                   |                  |                             |            |        |           |
| Neuer Beltrag                           |                   |                  |                             |            |        |           |
| Heder beledg                            |                   |                  |                             |            |        |           |
| Alias                                   |                   |                  |                             |            |        |           |
| Automatisch aus Titel generie           |                   |                  |                             |            |        |           |
| ¢                                       |                   |                  |                             |            | Editor | Code Prev |
| B I U                                   | 5 8 5 8 8 8       | Paragraph 🔻 Styl | es 🔹 🧷 🛷                    |            |        |           |
| Font family <b>v</b> Font size <b>v</b> | 🔺 T 🚄 T 😹 🖄 🖺     | 🗈 🗿 🗐 🖃 🕇        | i≡ ▼ A₂ A² B <sub>A</sub> ⊤ | <u>n</u> — |        |           |
| • 🖬 🛍 🛄 • R                             | GETTE             |                  | A 1699 1000 100. A          | А 营        |        |           |
|                                         | 🔳 👋 🖂 💷           |                  |                             |            |        |           |
|                                         |                   |                  |                             |            |        |           |

4. Anschließen kann Editor Bereich der Beitrag kurz erstellt werden. Das funktioniert ähnlich wie in jedem word Dokument.

| ✓ Speichern ■Versionen                  | × Abbrechen       |             |                     |              |             |       |
|-----------------------------------------|-------------------|-------------|---------------------|--------------|-------------|-------|
| Inhalt Veröffentlichen                  | Sprache Metadaten |             |                     |              |             |       |
| Titel *                                 |                   |             |                     |              |             |       |
| Neuer Beitrag                           |                   |             |                     |              |             |       |
| Alias                                   |                   |             |                     |              |             |       |
| Automatisch aus Titel generie           |                   |             |                     |              |             |       |
| Φ                                       |                   |             |                     |              | Editor Code | Previ |
| 😧 🗋 🍯 🥶 B I 🖳                           | ÷≣≣≣≣∎            | Paragraph 🔹 | Styles 🔹 🧷 🕩        |              |             |       |
| Font family <b>v</b> Font size <b>v</b> | v 🔺 🖌 😹 🖻 🛙       | E 🗿 🖅 🗄     | ▼ IE ▼ A₂ A² BA     | · <u>8</u> — |             |       |
| ·1 1· 💟 🛎 🋍 🔳 v 🖪                       |                   |             | - A 4699 ABBS ABB A | - A 🖀        |             |       |
| TTE I DA DA A COM P                     |                   |             |                     |              |             |       |

5. Die Überschriften können mit einem definierten "Style" versehen werden:

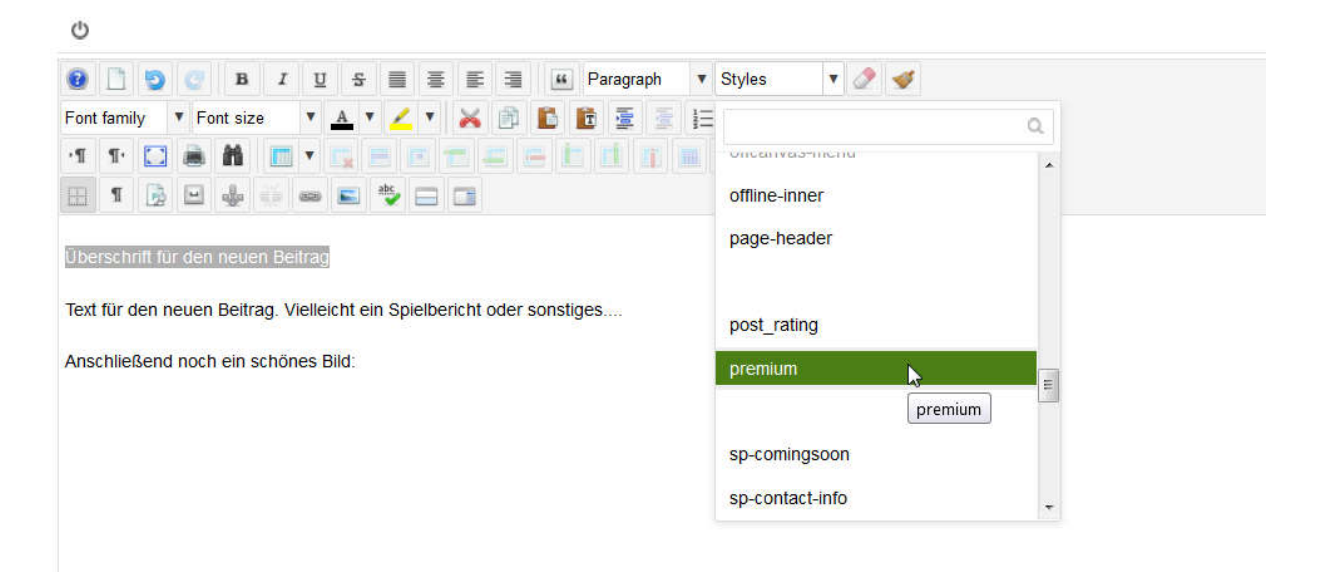

6. Bilder können ebenfalls hochgeladen werden:

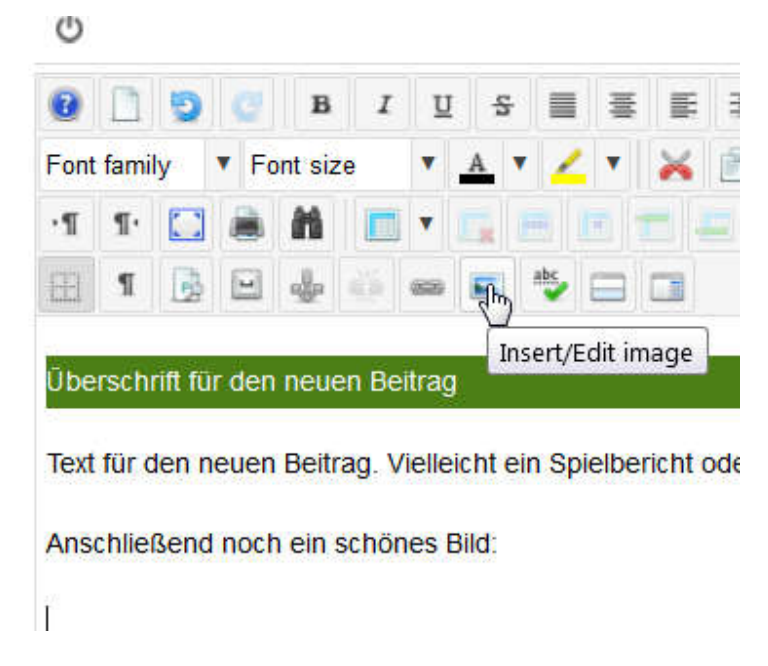

Einfach anschließend auf "Upload" drücken:

| Image         | Manag         | ger           |       |            |           |          |            |   | ×                                              |
|---------------|---------------|---------------|-------|------------|-----------|----------|------------|---|------------------------------------------------|
| Image         | Rollover      | Advance       | d     |            |           |          |            |   |                                                |
| URL           |               |               |       |            |           |          |            |   |                                                |
| Alternate 1   | fext          |               |       |            |           |          |            |   | Lorem                                          |
| Dimension     | S             |               | ×     | Prop       | portional |          |            |   | ipsum dolor sit amet,<br>consetetur sadipscing |
| Alignment     |               | Not Set       |       | •          | Clear     | -Not Se  | et-        | * | elitr, sed diam nonumy                         |
| Margin        |               | Тор           | Right | Bottom     | Left      | 1        | Equalize   |   | labore et dolore magna                         |
| Border        |               | Width         | 1     | ✓ Style    | solid     | - Colour | # 000000   | l | aliquyam erat, sed diam<br>voluptua.           |
| <b>*</b> / 20 | 17 / ( 1 fold | ers, 0 files) |       |            |           |          | New Folder |   | Upload 🕜 Help                                  |
|               | Fold          | lers          |       | 🗂 🔓 🔓 Name |           |          | □ Q        |   | Upload                                         |

Und dann unter Browser das eigene Bild auf dem Rechner auswählen:

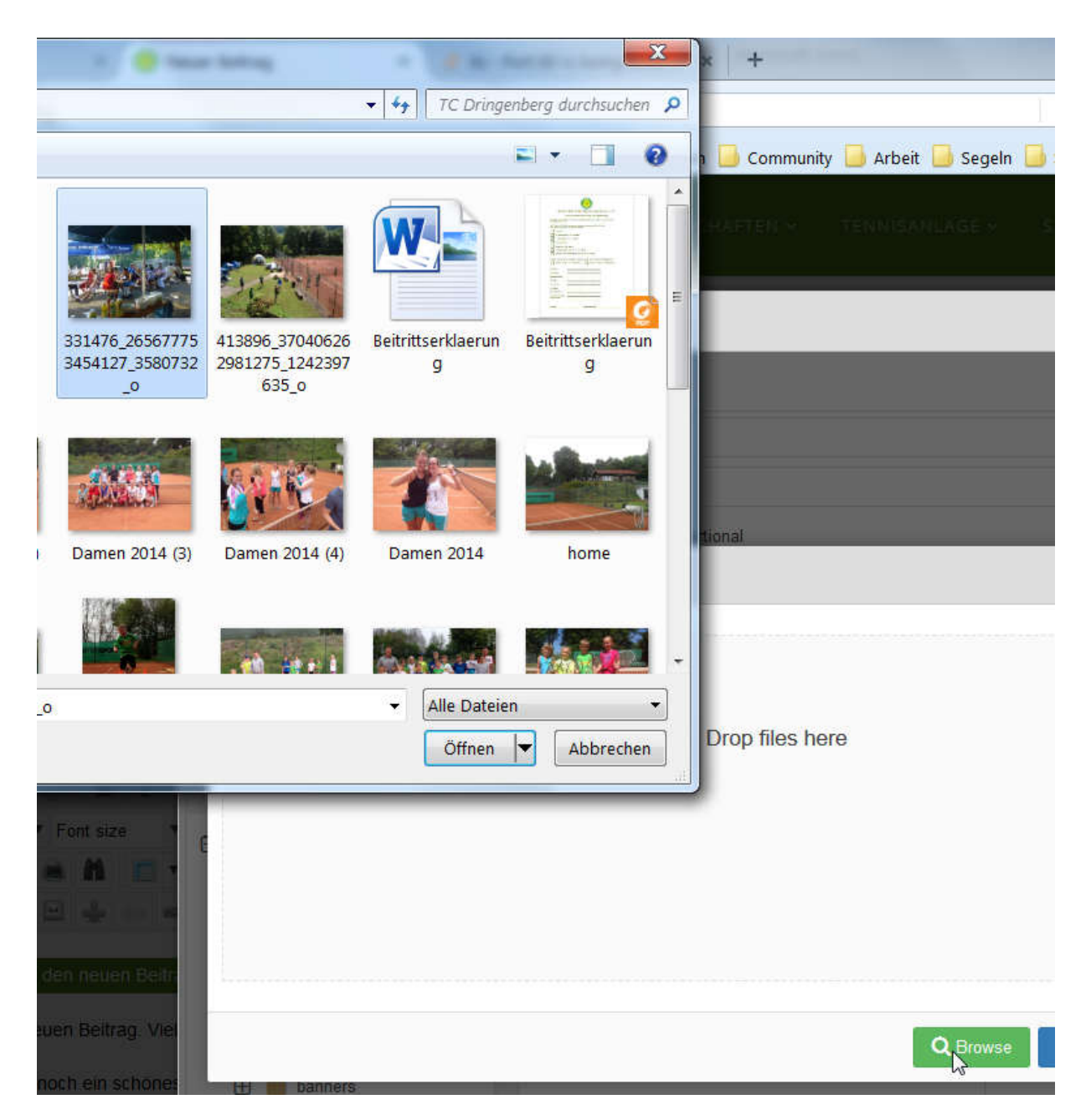

Und auf "Upload" drücken.

Mit einem Klick auf das neu eigenfügte Bild im unteren Bereich werden automatisch alle notwendigen Angaben im oberen Bereich gefüllt:

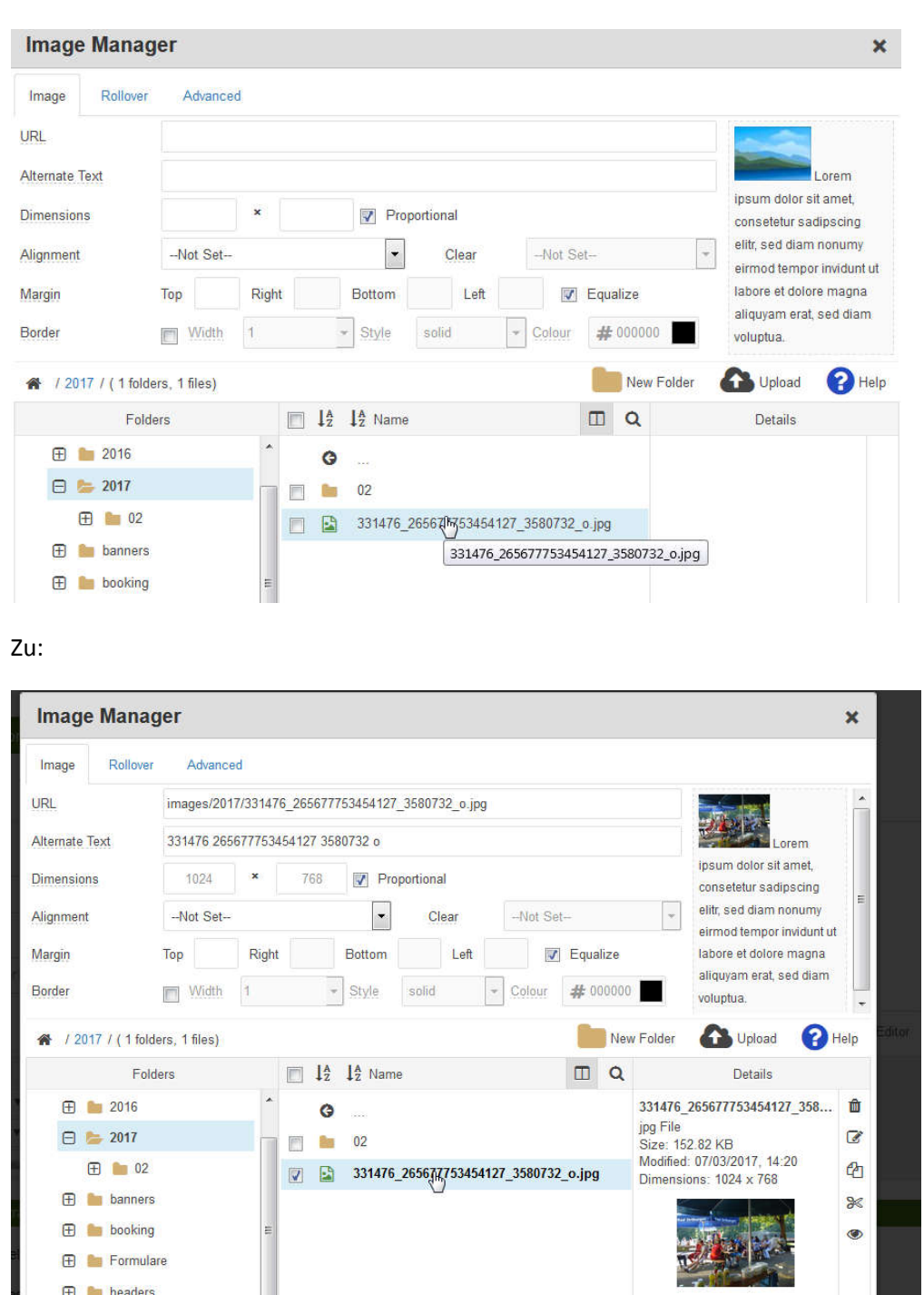

Daraufhin kann es mit dem Knopf "Einfügen" / "Insert" in den Beitrag eingefügt werden.

7. Nachdem der Beitrag fertig geschrieben wurde, muss man lediglich auf Speichern drücken und der Beitrag wird veröffentlicht.

|                                          | HOME            | AKTUELLES         | VEREIN +   | MANNSCHAFTEN ~                     | TENNISAHLAGE +               | SERVICE & KONTART + | MITGLIEDERBEREIC | :н - ₹     |
|------------------------------------------|-----------------|-------------------|------------|------------------------------------|------------------------------|---------------------|------------------|------------|
| Speichern Versionen                      | × Abbre         | schen             |            |                                    |                              |                     |                  |            |
| Titel *                                  | Juli del lio    | metabateri        |            |                                    |                              |                     |                  |            |
| Neuer Beltrag                            |                 |                   |            |                                    |                              |                     |                  |            |
| Alias                                    |                 |                   |            |                                    |                              |                     |                  |            |
| Automatisch aus Titel generie            |                 |                   |            |                                    |                              |                     |                  |            |
| O                                        |                 |                   |            |                                    |                              |                     | Editor Code      | Preview    |
| 🛛 🖸 🖉 в I 🗵                              | 5 ≣ ≣           | # # # P           | aragraph 💌 | Styles 🔹 🧷 🕩                       |                              |                     |                  |            |
| ·1 1· C A A ···························· |                 |                   |            | T E T As A' da.<br>□ A and and and | т <u>Ω</u> —<br>+ ∧ <u>с</u> |                     |                  |            |
| II 1 3 II 4 4 - I                        |                 | 21                |            |                                    |                              |                     |                  |            |
| Überschrift für den neuen Beitrag        |                 |                   |            |                                    |                              |                     |                  | <b>—</b> 1 |
| Text für den neuen Beitrag. Vielleich    | t ein Spielberk | tht oder sonstige | S          |                                    |                              |                     |                  |            |
| Anschließend noch ein schönes Bild       | 1               |                   |            |                                    |                              |                     |                  | 1          |
|                                          |                 | /                 |            |                                    | 15.8                         |                     |                  |            |
|                                          | 1               |                   |            |                                    |                              |                     |                  |            |

8. Auch bereits erstellte Beiträge können noch verändert werden. Dazu muss man lediglich eingeloggt sein und dann unter dem Bereich "Aktuelles" das kleine Zahnrad im oberen rechten Bereich des Beitrags finden. Dadurch erreicht man wieder den Editor.

| CENBERGY                           | Grün-Weiß Dringenberg e.V. |                 |       |    |  |  |                       |  |  |  |  |
|------------------------------------|----------------------------|-----------------|-------|----|--|--|-----------------------|--|--|--|--|
|                                    |                            |                 |       |    |  |  | MITGLIEDERBEREICH ~ 🗮 |  |  |  |  |
| Aktuelles                          |                            |                 |       |    |  |  |                       |  |  |  |  |
|                                    |                            |                 |       |    |  |  |                       |  |  |  |  |
| Überschrift für den neuen Beitra   | e                          |                 |       |    |  |  | ~                     |  |  |  |  |
| Text für den neuen Beitrag. Vielle | ∞<br>eicht ein Spielbe     | richt oder sons | tiges |    |  |  | 🗹 Bearbeiten          |  |  |  |  |
| Anschließend noch ein schönes      | Bild:                      | /               |       | 10 |  |  | Eintrag bearbeit      |  |  |  |  |
|                                    | /                          |                 |       |    |  |  |                       |  |  |  |  |

Achtung: Das Zahnrad erscheint erst, wenn man mit der Maus im richtigen Bereich unterwegs ist.